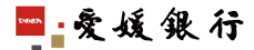

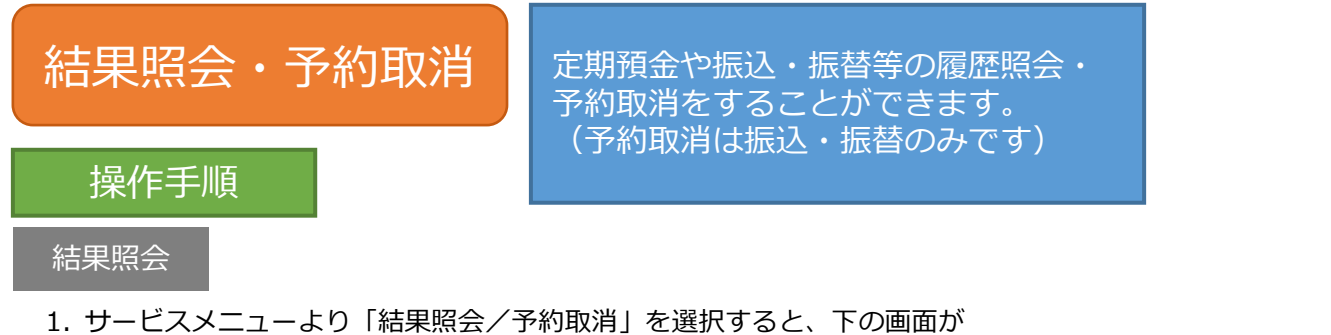

1. リーレスメニューより「福未照云/」が取得」を選びすると、「の画面が 表示されます。「詳細参照」ボタンをクリックすると、お取引の詳細が確認できます。

|                                    | net<br><sup>&amp; #</sup>                                                                                                    | 利用規定 0&A        | <u>ወሻፖウト</u>            | 【完了の場合】<br>お取引は成立し<br>【予約中の場合】 | っています。        |          |
|------------------------------------|----------------------------------------------------------------------------------------------------|-----------------|-------------------------|--------------------------------|---------------|----------|
| サービスメニュー 【各種取引確認】 <結果照会/予約取消>      |                                                                                                    |                 |                         |                                |               |          |
| 四国八十八カ所支店<br>サービスメニューは<br>下部にあります。 | ●お取ら1一覧<br>「最大シュ月前からの、インターネット・モバイル、バンキングで受け付けたお取らの結果を表示しています。<br>「詳細巻観パメッをグリンクすると、詳し、内容を参照することができます。<br>状態が「予約中」のお取らは、「予約取消」ポタンをグリックすると、取引を中止できます。 |                 |                         | お取引はまだ成立しておりません。<br>【受付済の場合】   |               |          |
| 口座照会<br>口座照会<br>振込・振替              | に注意]<br>たちてご確認いたわせるお取引は思想は、振い・振着、定期預金、特征定期預金、各種届出変更、税金等払いとなります。<br>投資償貸のお取引については、方期サービスシュー(投資償貸上はりご確認にたい)。                                         |                 |                         |                                |               | 処理が未了です。 |
| 振込先登録·変更<br>振込・振替結果昭会<br>一千約取消     | No                                                                                                    | 受付番号取引種別        | 受付日<br>取引(予定)日          | 受付時間 取引金額 状態                   |               |          |
| 定期預金<br>お預け入れ                      | 1                                                                                                    | 123456789012    | 20XX年12月29日             | 09時51分 子約0                     | 詳細泰照          |          |
| 明細照会・お引き出し                         | 1                                                                                                    | 振込              | 20XX年12月30日             | 40,000                         | 于参加以)角        |          |
| 植立定期的合                             | $\sim$                                                                                                    | 45678612345     | 20XX年 2月29日             | 08時0100                        | 200           | 1        |
| う パムパスクト A                         |                                                                                                    | 5.098765-<br>振込 | .X年10, 土<br>20XX年10月21日 |                                | i¥細黎!!!!      | 1        |
| 祝金·各種料金払込                          | 7                                                                                                    | 234567890123    | 20XX年09月29日             | 07時40分                         | 2¥204682      |          |
| 冬種取己 確認                            | /                                                                                                    | 振込              | 20XX年09月29日             | 10,000 76 1                    | 0 + 00 13:7.5 |          |
| 結果照会/予約取消                          | 8                                                                                                    | 345678901234    | 20XX年09月28日             | 07時26分 完了                      | 詳細黎照          |          |

【詳細画面】

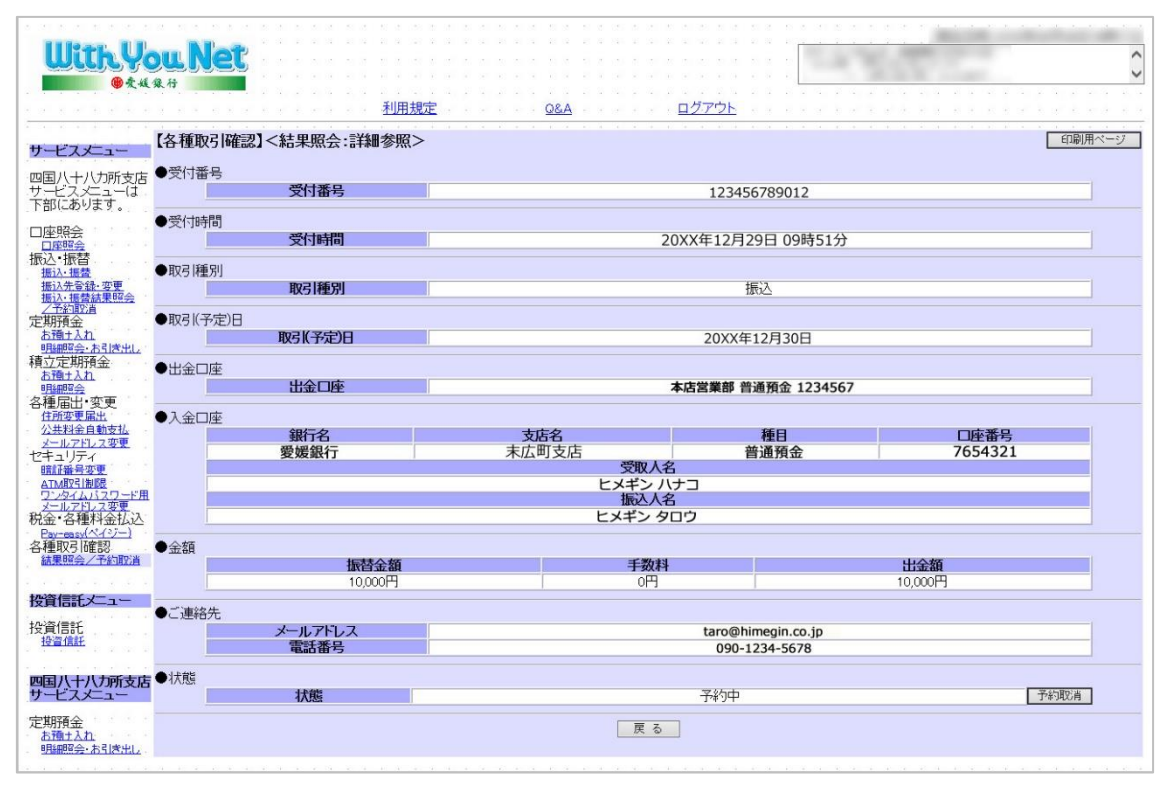

## 「結果照会」はこれで完了です。

予約取消

1. サービスメニューより「結果照会/予約取消」を選択すると、下の画面が 表示されます。取消したいお取引の「予約取消」ボタンをクリックします。

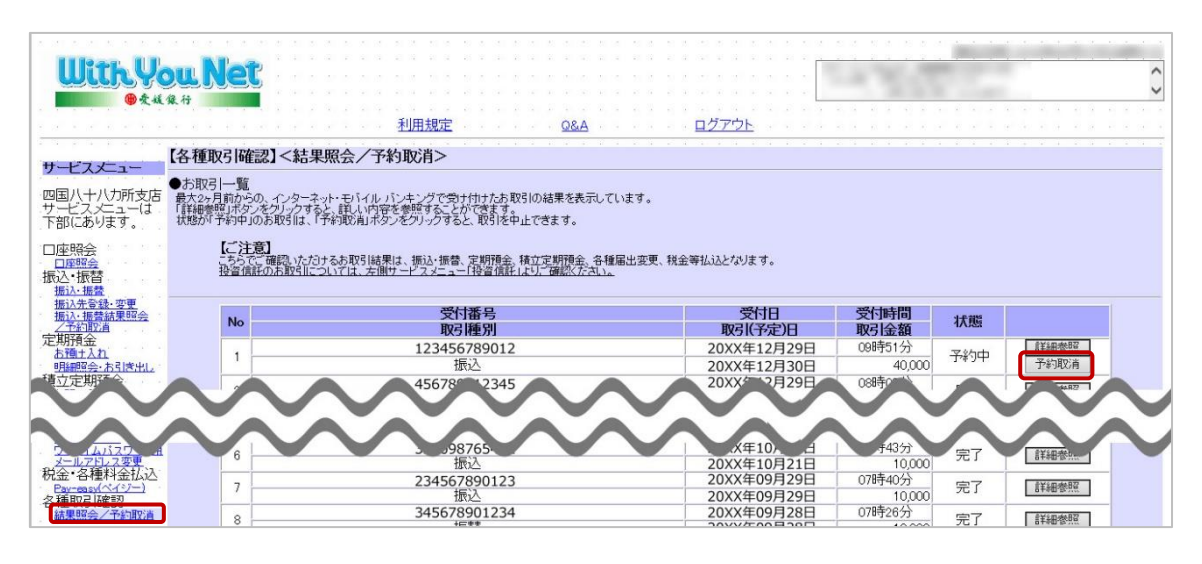

- 2. 詳細が表示されますので、内容を確認します。
- 3. 取消を行う場合、確認暗証番号(ランダムに指定された3桁)を入力して 「予約取消実行」ボタンをクリックします。

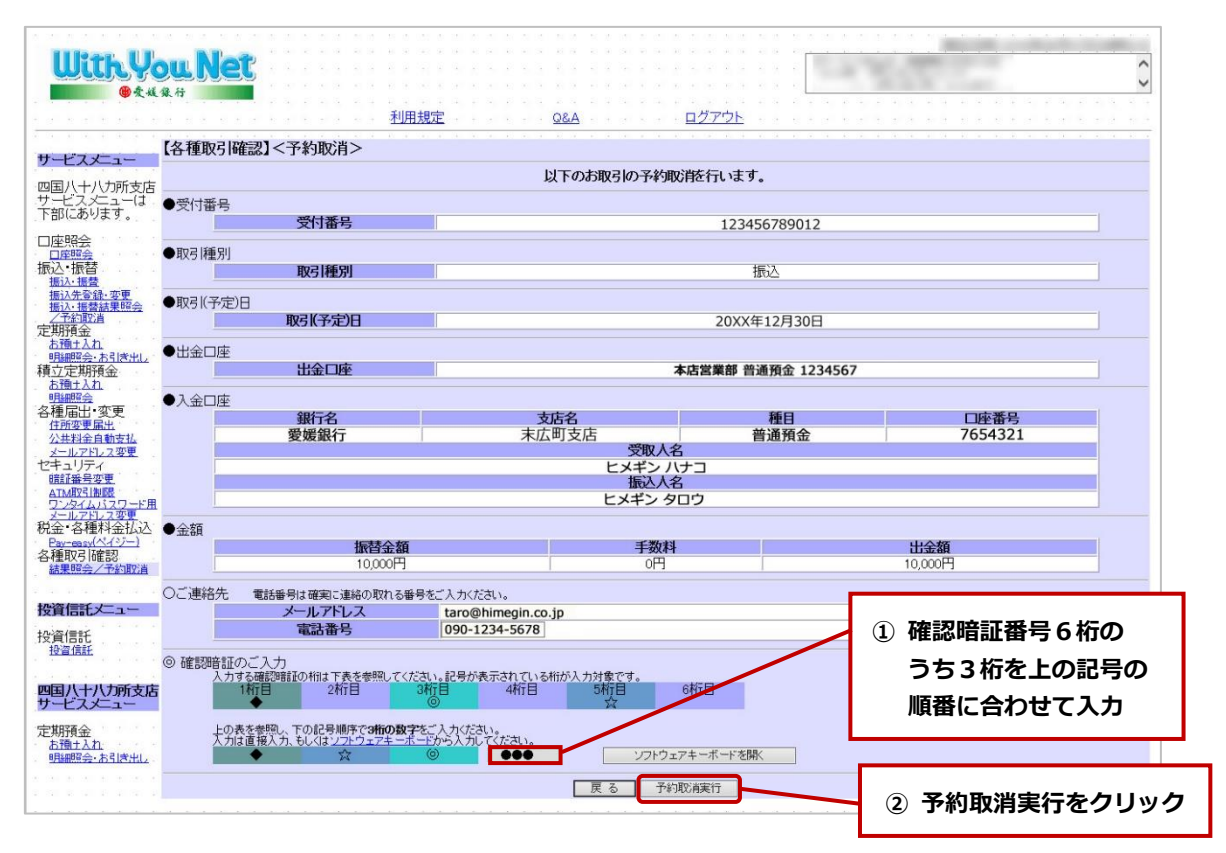

4. 「お取引の予約取消を受付いたしました」のメッセージを確認し、 「確認」ボタンをクリックするとトップページに戻ります。

「予約取消」はこれで完了です。